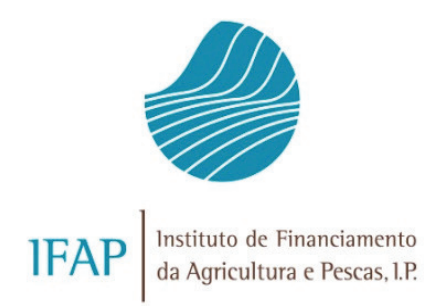

# MANUAL DE UTILIZADOR SIMULADOR *GREENING*

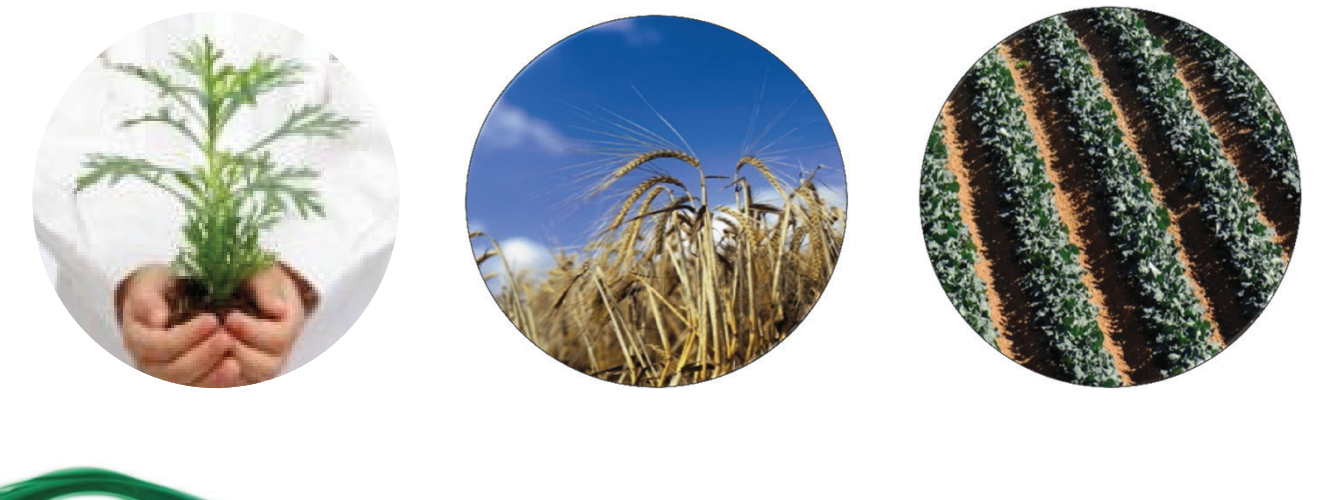

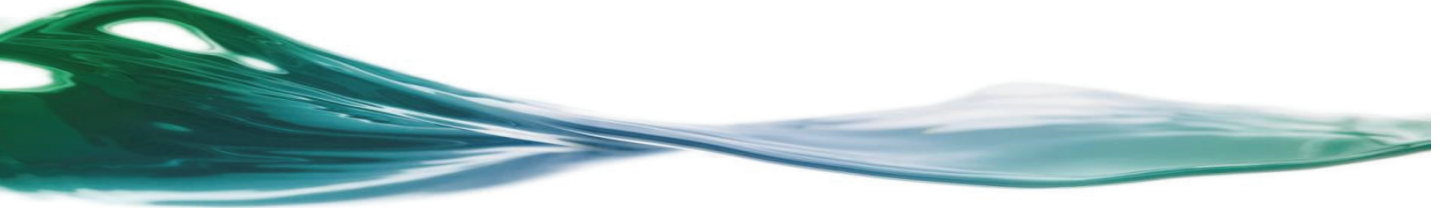

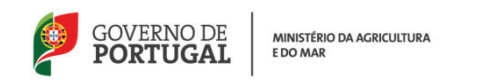

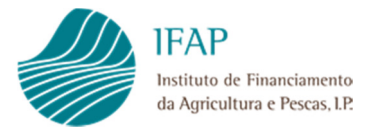

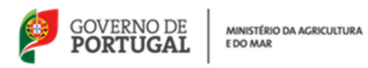

## Simulador de Greening

## Conteúdo

| Simulador de Greening       | 1 |
|-----------------------------|---|
| Instruções de preenchimento | 2 |
| Introdução                  | 2 |
| Inicio                      | 3 |
| Funcionalidades             | 5 |
| Preenchimento               | 7 |

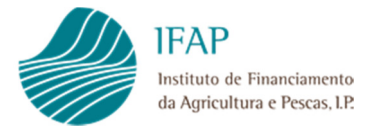

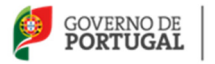

MINISTÉRIO DA AGRICULTURA E DO MAR

## Instruções de preenchimento

| Fichei                | tiro Base Inserir Esquema de Página Fó                            | rmulas Dados Rever                         | Ver Program                        | ador                        |                     |                                                 |                                                             |                                    |               |                        | a 🕜 🗆 🖬                         |  |
|-----------------------|-------------------------------------------------------------------|--------------------------------------------|------------------------------------|-----------------------------|---------------------|-------------------------------------------------|-------------------------------------------------------------|------------------------------------|---------------|------------------------|---------------------------------|--|
|                       | Calibri • 11 • A                                                  | ∧ <sup>*</sup> ≡ = = ≫ <sup>*</sup>        | Moldar Texto                       |                             | ٣                   | <u>s</u>                                        |                                                             |                                    |               | Σ· Α<br>Z              | A                               |  |
|                       | Colar N I S - A                                                   | - 三三三 律律                                   | •a• Unir e Centrar •               | · % 000                     | *,0 ,00<br>*,0 ÷,0  | Formatação Formatar                             | Estilos de In:                                              | serir Eliminar                     | Formatar      | Ordena                 | r Localizar e                   |  |
| Área d                | de Transferência                                                  | Aliohama                                   | ato                                | Número                      |                     | Condicional * como labela *                     | Celula *                                                    | Cálular                            | *             | e Filtrar              | <ul> <li>Seleccional</li> </ul> |  |
| Area a                |                                                                   | Annanci                                    | 10 11                              | Rumero                      |                     | Estilos                                         |                                                             | Ceruias                            |               | Lu                     | içao                            |  |
|                       | E36 • (= Jx                                                       |                                            |                                    |                             |                     |                                                 |                                                             |                                    |               |                        |                                 |  |
| A                     | A B                                                               | C                                          | D                                  |                             | E                   | F                                               | G                                                           | H                                  | 1             | 1                      | < L                             |  |
| 1<br>2<br>3           | IFAP<br>Instituto de Financiamento<br>da Agricultura e Pescas, LP |                                            |                                    |                             |                     | Versão 6                                        | GOVERNO DE<br>PORTUGAL                                      | NUMERICO DA AGRICUCIONA<br>EDO MAR |               | Nova Simul             | ação                            |  |
| 4<br>5<br>6<br>7<br>8 | Simula<br>(A                                                      | dor de cumprimento<br>Apenas para casos de | o de Práticas Ag<br>Diversificação | rícolas Bené<br>de Culturas | ficas pa<br>e Super | ra o Clima e Ambient<br>fícies de Interesse Ecc | e (Greenin<br>ológico)                                      | ng)                                |               |                        |                                 |  |
| 9                     | Descrição da Exploração                                           |                                            |                                    |                             |                     |                                                 |                                                             |                                    |               |                        |                                 |  |
| 11                    |                                                                   | (As áreas                                  | em branco são para pre             | encher)                     |                     | ,                                               | _                                                           |                                    |               |                        |                                 |  |
|                       | Disadada a Xanda a altara a an Tana Arfard                        | The Course without                         | Descrição Cul                      | tura                        | 6                   | Área p/efeitos de cumprimento                   | 0                                                           |                                    |               |                        |                                 |  |
| 12                    | Discriminação das culturas em Terra Aravei                        | Tipo/Grupo cultural                        | (Ver lista de cul                  | turas)                      | Area                | de SIE (apos aplicação dos                      | obconvocã                                                   |                                    |               |                        |                                 |  |
| 13                    | Área Cultura 1                                                    |                                            |                                    |                             |                     | natores de polideração)                         | 10 Herbáceas - c                                            | orresponde a er                    | vas e outras  | herháceas              |                                 |  |
| 14                    | Área Cultura 2                                                    |                                            |                                    |                             |                     | 0,0                                             | 0 Outras Cultur                                             |                                    |               |                        |                                 |  |
| 15                    | Área Cultura 3                                                    |                                            |                                    |                             |                     | 0,0                                             | 10 arável que nã                                            | ão arroz, herbác                   | eas e cultura | s fixadoras de azoto e |                                 |  |
| 16                    | Área Cultura 4                                                    |                                            |                                    |                             |                     | 0,0                                             | 0 outras leguminosas                                        |                                    |               |                        |                                 |  |
| 17                    | Área Cultura 5                                                    |                                            |                                    |                             |                     | 0,0                                             | 0 Culturas Fixadoras de Azoto (tremoceiro, tremocilha, grão |                                    |               |                        | , grão                          |  |
| 18                    | Área Cultura 6                                                    |                                            |                                    |                             |                     | 0,0                                             | 00 de bico, fav                                             | /a, ervilha)                       |               |                        |                                 |  |
| 19                    | Área Cultura 7                                                    |                                            |                                    |                             |                     | 0,00 Leguminosas -todas as leguminosas exceto   |                                                             |                                    |               | exceto tremos          | eiro,                           |  |
| 20                    | Área Cultura 8                                                    |                                            |                                    |                             |                     | 0,0                                             | 00 tremocilha,                                              | , grão de bico,                    | fava e ervi   | lha, uma vez (         | que                             |  |
| 21                    | Área Cultura 9                                                    |                                            |                                    |                             |                     | 0,0                                             | 00 estas últim                                              | ias fazem part                     | e do grupo    | culturas fixad         | ioras                           |  |
| 22                    | Área Cultura 10                                                   |                                            |                                    |                             |                     | 0,0                                             | 00 de azoto)                                                |                                    |               |                        |                                 |  |
| 23                    | Resumo Terra Arável (para efeitos de calculos de isençi           | ies)                                       |                                    |                             |                     |                                                 |                                                             |                                    |               |                        |                                 |  |
| 24                    | Área culturas fixadoras de Azoto (tremoceiro, trem                | ocilha, grão de bico, fava, ervil          | ha)                                |                             | 0,00                |                                                 |                                                             |                                    |               |                        |                                 |  |
| 25                    | Área Cultura Arroz                                                |                                            |                                    |                             | 0,00                |                                                 |                                                             |                                    |               |                        |                                 |  |
| 26                    | Área de Pousio                                                    |                                            |                                    |                             | 0,00                |                                                 |                                                             |                                    |               |                        |                                 |  |
| 27                    | Área para produção de erva ou herbáceas                           |                                            |                                    |                             | 0,00                |                                                 |                                                             |                                    |               |                        |                                 |  |
| 28                    | Area outras Culturas                                              |                                            |                                    |                             | 0,00                |                                                 |                                                             |                                    |               |                        |                                 |  |
| 29                    | Area Leguminosas (exceto fixadoras de azoto)                      |                                            |                                    |                             | 0,00                |                                                 |                                                             |                                    |               |                        |                                 |  |
| 30                    | Soma Area de Terra Arável                                         |                                            |                                    |                             | 0,00                |                                                 |                                                             |                                    |               |                        |                                 |  |
| 31                    | Area Pastagens Permanentes                                        |                                            |                                    |                             |                     |                                                 |                                                             |                                    |               |                        |                                 |  |
| 32                    | Área de Culturas Permanentes                                      |                                            |                                    |                             |                     |                                                 |                                                             |                                    |               |                        |                                 |  |
| 33                    |                                                                   |                                            |                                    |                             |                     |                                                 |                                                             |                                    |               |                        |                                 |  |
| 34                    | Superfície Agrícola Elegível                                      |                                            |                                    |                             | 0,00                |                                                 |                                                             |                                    |               |                        |                                 |  |
| 35                    |                                                                   |                                            |                                    |                             |                     |                                                 |                                                             |                                    |               |                        |                                 |  |
| 36                    | Outras Superfícies de interesse ecológico (exceto)                | pousio e culturas fixadoras (              | de azoto)                          |                             |                     | (Elementos paisagisticos, he                    | ctares agrofio                                              | restais, Flore                     | stacão de t   | erras agrícola         | s)                              |  |
| 37                    | Total de superfícies de interesse ecológico (anós                 | aplicação dos coeficientes)                | ,                                  |                             | 0.00                |                                                 |                                                             |                                    |               |                        |                                 |  |
| 38                    |                                                                   | , ,                                        |                                    |                             | 2,50                |                                                 |                                                             |                                    |               |                        |                                 |  |

## Introdução

Este simulador foi construindo usando a versão do Excel 2010 e necessita de macros para funcionar corretamente.

Ao abrir o simulador, se surgir a mensagem abaixo, o utilizador deverá clicar no botão "Ativar Conteúdo".

| Ficheiro Base Inserir Esquema de Pág    | gina Fórmulas Dados Ri                 | ever Ver Programador                                                                                                    |   |   |
|-----------------------------------------|----------------------------------------|----------------------------------------------------------------------------------------------------|---|---|
| Visual<br>Basic<br>Código               | Suplementos Suplementos<br>Suplementos | os Suplementos<br>COM<br>Ilementos<br>Com<br>Ilementos<br>Com<br>Ilementos<br>Com<br>Ilementos<br>Com<br>Ilementos<br>Com<br>Ilementos<br>Com<br>Ilementos<br>Com<br>Ilementos<br>Com<br>Com<br>Com<br>Com<br>Com<br>Com<br>Com<br>Com<br>Com<br>Com |   |   |
| Aviso de Segurança As macros foram desa | ctivadas. Activar Conteúdo             |                                                                                                    |   |   |
| E36 <del>•</del> <i>f</i> *             |                                        |                                                                                                    |   |   |
| A B                                     | C                                      | D                                                                                                    | E | F |
| 1 IFAP                                  |                                        |                                                                                                    |   |   |

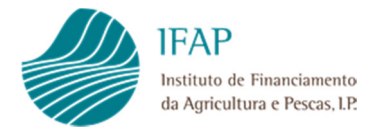

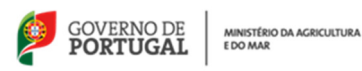

## Inicio

Ao abrir o ficheiro após ativar as macros vão surgir 3 mensagens de alerta para o utilizador:

Mensagem nº 1

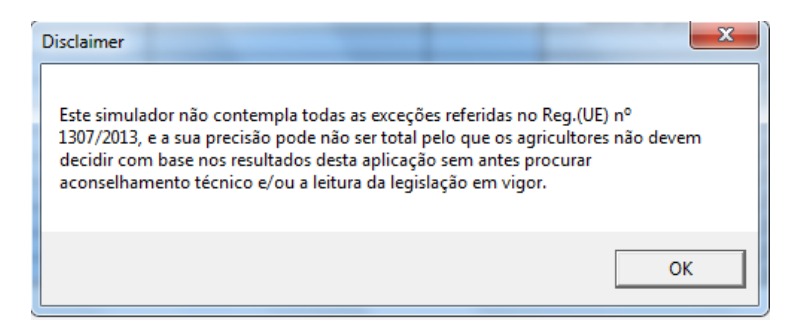

#### Mensagem nº 2

| Importante!                                                                                       | X               |
|---------------------------------------------------------------------------------------------------|-----------------|
| Cada hectare de terra arável só é contabilizado uma vez para efe<br>das percentagens das culturas | itos de cálculo |
|                                                                                                   | ОК              |

#### Mensagem nº 3

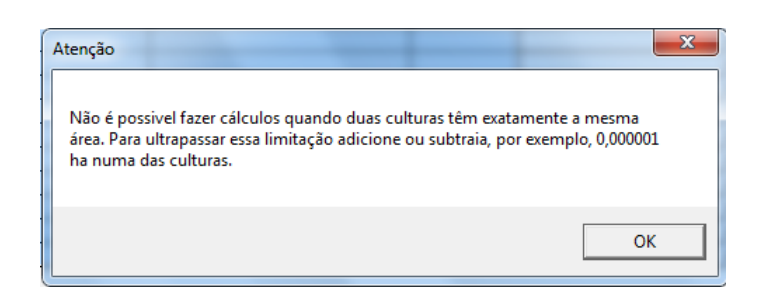

A primeira mensagem é um *"Disclaimer"* e alerta o utilizador para consultar a legislação e procurar apoio técnico na tomada de decisão.

A segunda mensagem alerta para o fato de o mesmo hectare de terra não poder ser usado duas vezes para aferição do número de culturas.

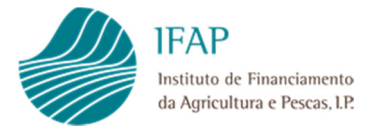

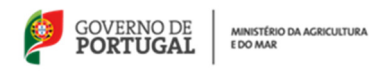

A terceira mensagem alerta para uma limitação do programa. O programa não consegue ordenar por ordem decrescente as áreas das diferentes culturas, se duas culturas tiverem áreas exatamente iguais. Ao adicionar ou subtrair um valor muito reduzido, o programa já consegue efetuar a ordenação (a ordenação é necessária para saber qual a cultura principal e a 2ª cultura principal para efeitos de cálculo de limiares).

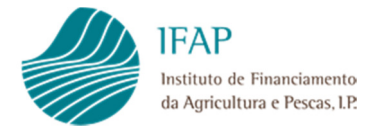

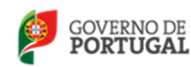

## **Funcionalidades**

O simulador é composto por duas folhas:

- 1. O simulador propriamente dito;
- 2. A lista de culturas possíveis para efeitos de diversificação cultural e de superfícies de interesse ecológico (SIE).

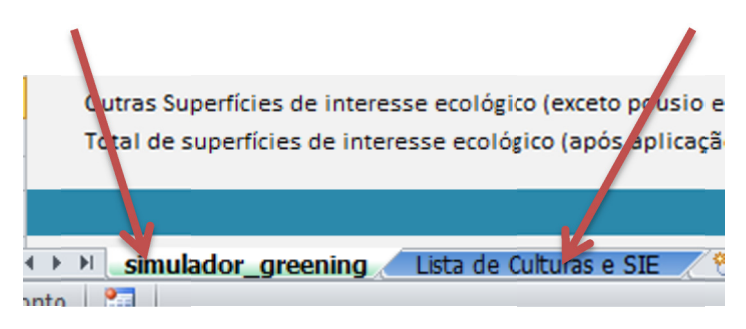

Folha 1 – Simulador\_greening

| X   🖵                                                                                              | 12) - 1                                                                                                    | ×   <del>-</del>                                                                | -            |                        | -                       | Simulador_greening_6_1_3.xls                                                         | m - Microsof              | t Excel                                                 | -                                                                              | -                                                               | -                                                                                 |                                            | - 0 -              | х |
|----------------------------------------------------------------------------------------------------|----------------------------------------------------------------------------------------------------|---------------------------------------------------------------------------------|--------------|------------------------|-------------------------|--------------------------------------------------------------------------------------|---------------------------|---------------------------------------------------------|--------------------------------------------------------------------------------|-----------------------------------------------------------------|-----------------------------------------------------------------------------------|--------------------------------------------|--------------------|---|
| Ficheire                                                                                           | nerro Base Inserir Esquema de Página Fórmulas Dados Rever Ver Programador                                                                                                    |                                                                                 |              |                        |                         |                                                                                      |                           |                                                         |                                                                                |                                                                 |                                                                                   |                                            |                    |   |
| Visual<br>Basic                                                                                    | Macros                                                                                                    | Gravar Macro<br>Utilizar Referências Relativas<br>Segurança de Macros<br>Código | Suplemen     | tos Suplementos<br>COM | Inserir<br>Mod<br>Estru | Propriedades<br>Q Ver Código<br>do de<br>utura Executar Caixa de Diálog<br>Controlos | o Origem                  | Propriedades do Mapa                                    | 🗿 Importar                                                                     | Painel de<br>Documentos<br>Modificar                            |                                                                                   |                                            |                    |   |
|                                                                                                    | E26                                                                                                    | - E                                                                             | 50           | prementos              |                         | Controlog                                                                            |                           | June                                                    |                                                                                | mountai                                                         |                                                                                   |                                            |                    | _ |
|                                                                                                    | LJU                                                                                                    |                                                                                 |              | C                      |                         | D                                                                                    | F                         | -                                                       |                                                                                | с н                                                             | 1                                                                                 |                                            | K I                |   |
| 1<br>2<br>3                                                                                        |                                                                                                    | IFAP<br>Instituto de Financiamento<br>da Agricultura e Pescas, UP               |              |                        |                         | U                                                                                    | E                         | Versão 6                                                |                                                                                | RNO DE BERNO DE TUGAL                                           | лонсалия                                                                          | Nova Simu                                  | lação              | _ |
| 4                                                                                                  |                                                                                                    |                                                                                 | Simula       | ador de cump           | rimento                 | de Práticas Agrícolas Be                                                             | néficas pa                | ara o Clima e Ambie                                     | nte (Gree                                                                      | ening)                                                          |                                                                                   |                                            |                    |   |
| 6                                                                                                  |                                                                                                    |                                                                                 | 0            | Apenas para c          | asos de I               | Diversificação de Cultur                                                             | as e Sunei                | fícies de Interesse F                                   | Ecológico                                                                      |                                                                 |                                                                                   |                                            |                    |   |
| 7                                                                                                  |                                                                                                    |                                                                                 | , v          | -penas para c          | .asos ue 1              | Diversincação de culturi                                                             | as e ouper                | nicies de interesse L                                   | LCOIOBICO                                                                      | 2                                                               |                                                                                   |                                            |                    |   |
| 9<br>11                                                                                            | Descr                                                                                                    | ição da Exploração<br>iminação das culturas em Ter                              | ra Arável    | Tipo/Grupo cu          | (As áreas en<br>Iltural | n branco são para preencher)<br>Descrição Cultura<br>(Ver lista de culturas)         | Área                      | Área p/efeitos de cumprime<br>de SIE (após aplicação do | ento<br>DS                                                                     |                                                                 |                                                                                   |                                            |                    |   |
| 12                                                                                                 | Á                                                                                                    | ulture 1                                                                        |              |                        |                         | · ,                                                                                  |                           | fatores de ponderação)                                  | obser                                                                          | vações:                                                         |                                                                                   |                                            |                    |   |
| 14                                                                                                 | Área C                                                                                                    | ultura 2                                                                        |              |                        |                         |                                                                                      |                           |                                                         | 0.00 Autor                                                                     | Cultures tedas                                                  | se a elvas e ou                                                                   | crasherbaceas                              |                    |   |
| 15                                                                                                 | Área C                                                                                                    | ultura 3                                                                        |              |                        |                         |                                                                                      |                           |                                                         | 0.00 arável                                                                    | culturas : todas :<br>que não arroz, h                          | as outras cultu<br>erbáceas e cult                                                | ras temporarias er<br>turas fixadoras de i | n terra<br>azoto e |   |
| 16                                                                                                 | Área C                                                                                                    | ultura 4                                                                        |              |                        |                         |                                                                                      |                           |                                                         | 0.00 outras                                                                    | leguminosas                                                     |                                                                                   |                                            |                    |   |
| 1/                                                                                                 | Área C                                                                                                    | ultura 5                                                                        |              |                        |                         |                                                                                      |                           |                                                         | 0,00 Cultura                                                                   | as Fixadoras de                                                 | Azoto (tremo                                                                      | ceiro, tremocilha                          | a, grão            |   |
| 18                                                                                                 | Área C                                                                                                    | ultura 6                                                                        |              |                        |                         |                                                                                      |                           | 8                                                       | 0,00 de bio                                                                    | o, fava, ervilh                                                 | a)                                                                                |                                            |                    |   |
| 19                                                                                                 | Área C                                                                                                    | ultura 7                                                                        |              |                        |                         |                                                                                      |                           |                                                         | 0,00 Legum                                                                     | inosas -todas a                                                 | as leguminos                                                                      | sas <u>exceto</u> tremo                    | ceiro,             |   |
| 20                                                                                                 | Área C                                                                                                    | ultura 8                                                                        |              |                        |                         |                                                                                      |                           |                                                         | 0,00 tremo                                                                     | cilha, grão de                                                  | bico, fava e e                                                                    | ervilha, uma vez                           | que                |   |
| 21                                                                                                 | Área C                                                                                                    | ultura 9                                                                        |              |                        |                         |                                                                                      |                           |                                                         | 0,00 estas                                                                     | últimas fazen                                                   | n parte do gru                                                                    | upo culturas fixa                          | doras              |   |
| 22                                                                                                 | Area C                                                                                                    | ultura 10                                                                       |              |                        |                         | -                                                                                    |                           |                                                         | 0,00 de azo                                                                    | oto)                                                            |                                                                                   |                                            |                    |   |
| 23<br>24<br>25<br>26<br>27<br>28<br>29<br>30<br>31<br>32<br>33<br>34<br>35<br>36<br>37<br>38<br>39 | Zera Cuttura 10         Resumo Terra Arável (prara etelitos de calculos de isenções)         Área Cutturas fixadoras de Azoto (tremoceiro, tremocilha, grão de bico, fava, ervilha)         Área de Pousio         Área de Pousio         Área de pousio         Área de pousio         Área de Equiminosas (execto fixadoras de azoto)         Soma Área de Terra Arável         Área de Culturas (execto fixadoras de azoto)         Soma Área de Terra Arável         Área de Culturas Permanentes         Área de Culturas Permanentes         Superfície Agrícola Elegível         Outras Superfícies de interesse ecológico (execto pousio e culturas fixadoras de azoto)         Total de superfícies de interesse ecológico (após aplicação dos coeficientes)         B       Diversificação d |                                                                                 |              |                        |                         | 0,00<br>0,000<br>0,000<br>0,000<br>0,000<br>0,000<br>0,000<br>0,000<br>0,000         | (Elementos paisagísticos, | , hectares at                                           | profiorestais,<br>extranet.do<br>Extranet: do<br>Title Image<br>Consult the Ex | Florestákjáó/<br>reply@consi<br>uments colect<br>wtranet Websit | te terres agrícoli<br>limm.europa.eu<br>ed from October 3<br>te for more details. | <b>ss) → ×</b><br>1, 2014 0                |                    |   |
|                                                                                                    | H sin                                                                                                    | nulador greening / Lista de                                                     | Culturas e : | SIE / 🐑 /              |                         |                                                                                      |                           |                                                         |                                                                                |                                                                 |                                                                                   |                                            |                    | F |
| Pronto                                                                                             | 2                                                                                                    |                                                                                 |              |                        |                         |                                                                                      |                           |                                                         |                                                                                |                                                                 |                                                                                   | 85% 🗩                                      | -0:                |   |

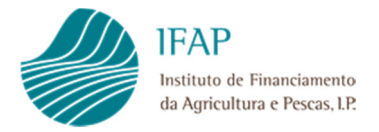

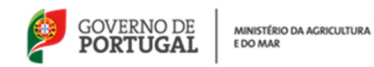

#### Folha 2 – Lista de culturas e de SIE

|                                  | - 17 -                                                                                           | (≃ -   -                                                                                                    | -                       | Simulador_greening_6_1_3.xlsm                                               | - Microsoft Excel               |                                                                     |                      |                                     |    |
|----------------------------------|--------------------------------------------------------------------------------------------------|----------------------------------------------------------------------------------------------------|-------------------------|-----------------------------------------------------------------------------|---------------------------------|---------------------------------------------------------------------|----------------------|-------------------------------------|----|
| Fich                             | iro Ba                                                                                           | ase Inserir Esquema de F                                                                                              | Página Fórmulas         | Dados Rever Ver Programador                                                 |                                 |                                                                     |                      |                                     |    |
| Visu<br>Bas                      | al Macros                                                                                        | <ul> <li>Gravar Macro</li> <li>Utilizar Referências Relativas</li> <li>Segurança de Macros</li> <li>Código</li> </ul> | Suplementos Suplementos | Anterior Modo de Securitaria Controlos                                      | Origem                          | priedades do Mapa 📑<br>otes de Expansão 🛛 👹<br>ializar Dados<br>XML | Importar<br>Exportar | Painel de<br>Documento<br>Modificar | 25 |
|                                  | A16                                                                                              | ▼ (* f <sub>x</sub>                                                                                                   | Cucurbitaceae           |                                                                             |                                 |                                                                     |                      |                                     |    |
| 1                                |                                                                                                  | А                                                                                                    |                         | В                                                                           |                                 | С                                                                   | D                    | 6                                   | Е  |
| 1                                |                                                                                                  | Culturas                                                                                                    |                         | Descrição                                                                   |                                 | Diversificação                                                      | Sup. Int<br>Ecoló    | eresse<br>gico                      |    |
| 2<br>3<br>4<br>5                 |                                                                                                  |                                                                                                    |                         | Trigo (Trigo Mole ou Trigo Duro)<br>Centeio<br>Cevada<br>Aveia              |                                 | X<br>X<br>X<br>X                                                    |                      |                                     |    |
| 6<br>7<br>8                      |                                                                                                  | Cereais                                                                                                    |                         | Milho<br>Triticale<br>Sorgo                                                 |                                 | X<br>X<br>X<br>X                                                    |                      |                                     |    |
| 10<br>11<br>12                   |                                                                                                  | Oleaginosas                                                                                                    |                         | Outros Cereais<br>Linho não Têxtil<br>Girassol                              |                                 | X<br>X<br>X<br>X                                                    |                      |                                     |    |
| 13<br>14<br>15                   | 3<br>4<br>5<br>5<br>5<br>5<br>5<br>5<br>5<br>5<br>5<br>5<br>5<br>5<br>5<br>5<br>5<br>5<br>5<br>5 |                                                                                                    |                         | Amendoim<br>Outras oleaginosas<br>Forrageiras berbáceas anuais              | X<br>X<br>X                     |                                                                     |                      |                                     |    |
| 16<br>17<br>18<br>19<br>20<br>21 | 5 Forrageiras temporárias<br>6 7<br>8 9<br>9 Cucurbitaceae                                       |                                                                                                    |                         | Meião<br>Meião<br>Pepino<br>Melancia<br>Abóboras e aboborinhas<br>Courgette | X<br>X<br>X<br>X<br>X<br>X<br>X |                                                                     |                      |                                     |    |
| 22<br>23<br>24<br>25<br>26<br>27 |                                                                                                  | Solanaceae                                                                                                    |                         | Chuchu (Pimpinela)<br>Batata<br>Tomate<br>Pimento<br>Beringela              |                                 | X<br>X<br>X<br>X<br>X<br>X                                          |                      |                                     |    |
| 28<br>29<br>30                   |                                                                                                  |                                                                                                    |                         | Lombardo<br>Couve penca<br>Couve portuguesa<br>Repolho                      |                                 | X<br>X<br>X<br>X                                                    |                      |                                     |    |
| 31<br>32<br>33<br>34             |                                                                                                  |                                                                                                    |                         | Couve-de-Bruxelas<br>Couve-Flor<br>Couve roxa                               |                                 | X<br>X<br>X<br>X                                                    |                      |                                     |    |
| 35<br>36<br>37                   |                                                                                                  |                                                                                                    |                         | Coube branca<br>Couve coração de boi<br>Brócolos                            |                                 | X<br>X<br>X                                                         |                      |                                     |    |
| Pror                             | ▶ ▶ <b>E</b> s<br>to                                                                             | simulador_greening 📃 Lista de                                                                                         | e Culturas e SIE 🥂 🐮    | 1/                                                                          |                                 | 4                                                                   |                      | III                                 |    |

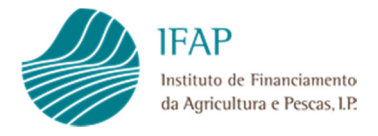

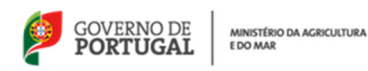

## Preenchimento

O simulador apenas permite preencher nas áreas que estão a branco.

| 4                | A B                                                                                                    | C                                                         | D                                            | E                    | F                                                                                     | G H I                                 | J K L                          |  |  |
|------------------|----------------------------------------------------------------------------------------------------|-----------------------------------------------------------|----------------------------------------------|----------------------|---------------------------------------------------------------------------------------|---------------------------------------|--------------------------------|--|--|
| 2                | IFAP<br>Instituto de Tinanciamento<br>da Agricultura e Pescas, 1P                                                                                                    |                                                           |                                              |                      | Versão 6                                                                              | GOVERNO DE PORTUGAL ROMM              | Nova Simulação                 |  |  |
| 5                | Simulador de cumprimento de Práticas Agrícolas Benéficas para o Clima e Ambiente (Greening)<br>(Apenas para casos de Diversificação de Culturas e Superfícies de Interesse Ecológico) |                                                           |                                              |                      |                                                                                       |                                       |                                |  |  |
| 7                | - No 14                                                                                                    |                                                           |                                              |                      |                                                                                       |                                       |                                |  |  |
| 3                | Descrição da Exploração                                                                                                    | (As áreas en                                              | n branco são para preencher)                 |                      |                                                                                       |                                       |                                |  |  |
| 2                | Discriminação das culturas em Terra Arável                                                                                                    | Tipo/Grupo cultural                                       | Descrição Cultura<br>(Ver lista de culturas) | Área                 | Área p/efeitos de cumprimento<br>de SIE (após aplicação dos<br>fatores de ponderação) | observações:                          |                                |  |  |
| 3                | Área Cultura 1                                                                                                    |                                                           |                                              |                      | 0,00                                                                                  | Herbáceas - corresponde a ervas e     | outras herbáceas               |  |  |
| 4                | Área Cultura 2                                                                                                    |                                                           |                                              |                      | 0,00                                                                                  | Outras Culturas : todas as outras cu  | turas temporárias em terra     |  |  |
| 5                | Área Cultura 3                                                                                                    |                                                           |                                              |                      | 0,00                                                                                  | ) arável que não arroz, herbáceas e o | ulturas fixadoras de azoto e   |  |  |
| 6                | Area Cultura 4                                                                                                    |                                                           |                                              |                      | 0,00                                                                                  | outras leguminosas                    |                                |  |  |
| 7                | Area Cultura 5                                                                                                    |                                                           |                                              |                      | 0,00                                                                                  | Culturas Fixadoras de Azoto (tren     | noceiro, tremocilha, grão      |  |  |
| 8                | Area Cultura 6                                                                                                    |                                                           |                                              |                      | 0,00                                                                                  | ide bico, tava, erviina)              |                                |  |  |
| 9                | Area Cultura /                                                                                                    |                                                           |                                              |                      | 0,00                                                                                  | Leguminosas -todas as legumin         | osas <u>exceto</u> tremoceiro, |  |  |
| 1                | Area Cultura 8                                                                                                    |                                                           |                                              |                      | 0,00                                                                                  | tremocilna, grao de bico, tava        | e ervina, uma vez que          |  |  |
| 1                | Área Cultura 10                                                                                                    |                                                           |                                              |                      | 0,00                                                                                  | de parte)                             | grupo culturas fixadoras       |  |  |
| 4                | Area cultura 10                                                                                                    |                                                           | -                                            |                      | 0,00                                                                                  | Jue azoro)                            |                                |  |  |
| 3<br>4<br>5<br>6 | Resumo Terra Arável (para efeitos de calculos de isenções)<br>Área culturas fixadoras de Azoto (tremoceiro, tremoci<br>Área Cultura Arroz<br>Área de Pousio                           | ;)<br>ilha, grão de bico, fava, ervilha                   | 3)                                           | 0,00<br>0,00<br>0,00 |                                                                                       |                                       |                                |  |  |
| 7                | Área para produção de erva ou herbáceas                                                                                                    |                                                           |                                              | 0,00                 |                                                                                       |                                       |                                |  |  |
| 8                | Área outras Culturas                                                                                                    |                                                           |                                              | 0,00                 |                                                                                       |                                       |                                |  |  |
| 9                | <ul> <li>Area Leguminosas (exceto fixadoras de azoto)</li> </ul>                                                                                                    |                                                           |                                              | 0,00                 |                                                                                       |                                       |                                |  |  |
| 0                | Soma Área de Terra Arável                                                                                                    |                                                           |                                              | 0,20                 |                                                                                       |                                       |                                |  |  |
| 1                | Área Pastagens Permanentes                                                                                                    |                                                           |                                              |                      |                                                                                       |                                       |                                |  |  |
|                  | Área de Culturas Permanentes                                                                                                    |                                                           | (                                            | •                    | )                                                                                     |                                       |                                |  |  |
| 4                | Area de Culturas l'el manentes                                                                                                    |                                                           |                                              |                      |                                                                                       |                                       |                                |  |  |
| 4                | Superfície Agrícola Elegível                                                                                                    |                                                           |                                              | 0,00                 |                                                                                       |                                       |                                |  |  |
| 6<br>7<br>8      | Outras Superfícies de interesse ecológico (exceto pou<br>Total de superfícies de interesse ecológico (após apl                                                                        | usio e culturas fixadoras de<br>licação dos coeficientes) | azoto)                                       | 0,00                 | lementos paisagisticos, hec                                                           | tares agroflorestais, Florestaçã      | o de terras agrícolas)         |  |  |
|                  |                                                                                                    |                                                           | Diversificação de                            | culturas             |                                                                                       |                                       |                                |  |  |

#### Coluna Tipo/Grupo Cultural

| 11 |                                            | (As áreas                                      | as em branco são para preencher)             |
|----|--------------------------------------------|------------------------------------------------|----------------------------------------------|
| 12 | Discriminação das culturas em Terra Arável | Tipo/Grupo cultural                            | Descrição Cultura<br>(Ver lista de culturas) |
| 13 | Área Cultura 1                             |                                                | <b>•</b>                                     |
| 14 | Área Cultura 2                             | Pousio                                         |                                              |
| 15 | Área Cultura 3                             | Herbáceas                                      |                                              |
| 16 | Área Cultura 4                             | Outras culturas<br>Culturas fixadoras de azoto |                                              |
| 17 | Área Cultura 5                             | Leguminosas                                    |                                              |
| 18 | Área Cultura 6                             |                                                |                                              |
| 19 | Área Cultura 7                             |                                                |                                              |
| 20 | Área Cultura 8                             |                                                |                                              |
| 21 | Área Cultura 9                             |                                                |                                              |
| 22 | Área Cultura 10                            |                                                |                                              |

Nesta coluna, existe uma lista de valores (Tipo/Grupo Cultural). Chama-se a atenção que nos casos de Pousio, Arroz, Herbáceas e Leguminosas deve indicar apenas uma única vez.

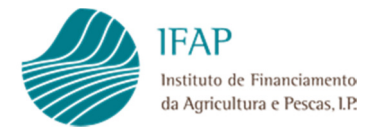

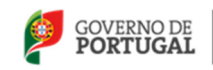

MINISTÉRIO DA AGRICULTURA E DO MAR

### Exemplo de preenchimento:

| Fichei | ro Base                      | Inserir               | Esquema de Página                | Fórmulas Dados                          | Rever         | Ver Program            | ador                                   |             |                                 |                 |                |                                    | a 🕜 🗆 é                        |
|--------|------------------------------|-----------------------|----------------------------------|-----------------------------------------|---------------|------------------------|----------------------------------------|-------------|---------------------------------|-----------------|----------------|------------------------------------|--------------------------------|
| ſ      | <b>E</b> &                   | Callb                 |                                  |                                         | 20            |                        |                                        |             |                                 |                 |                |                                    | Σ·Α                            |
|        | - i .                        | Callb                 | n • 11 • A                       | A — = ≡                                 | 19/1          | E Moldar lexto         | Numero                                 | •           | 1                               |                 |                |                                    |                                |
|        | Colar                        | N                     | I <u>s</u> - <u>b</u> -          | A - ≣ ≣ ≣                               | 律律            | 🖼 Unir e Centrar 👻     | ······································ | 000 4,0 ,00 | Formatação<br>Condicional - cor | Formatar Es     | tilos de Ins   | erir Eliminar Forma                | tar Ordenar Localizar e        |
| Área d | e Transferênc                | ia G                  | Tipo de Letra                    | G.                                      | Alinhamer     | nto G                  | Núm                                    | nero G      | E                               | Estilos         | cruru          | Células                            | Edição                         |
|        | D16                          | - (                   | fr                               |                                         |               |                        |                                        |             |                                 |                 |                |                                    |                                |
| 1      | 4                            | 0                     | B                                | С                                       |               | D                      |                                        | E           | F                               |                 | G              | н                                  | JKL                            |
| 1      | IF                           | AP                    |                                  |                                         |               |                        |                                        |             |                                 |                 |                | 1                                  |                                |
| 2      | Inst                         | ituto de Financiamen  | ito                              |                                         |               |                        |                                        |             | Versão 6                        |                 | PORTUGAL       | HINDERD GA AGREGIEVIKA<br>E DO HAA | Nova Simulação                 |
| 3      | 817                          | ngticultura e rescas. | u:                               |                                         |               |                        |                                        |             |                                 |                 |                |                                    |                                |
| 5      |                              |                       | Simu                             | lador de cump                           | rimento       | de Práticas Ag         | rícolas B                              | enéficas pa | ira o Clima e i                 | Ambiente        | (Greenin       | g)                                 |                                |
| 6      |                              |                       |                                  | Apenas para d                           | asos de       | Diversificação         | de Cultu                               | ras e Super | fícies de Inte                  | resse Ecol      | ógico)         |                                    |                                |
| 7      |                              |                       |                                  | (,,,,,,,,,,,,,,,,,,,,,,,,,,,,,,,,,,,,,, |               |                        |                                        |             |                                 |                 | -8.007         |                                    |                                |
| 8      |                              |                       |                                  |                                         |               |                        |                                        |             |                                 |                 |                |                                    |                                |
|        | Descrica                     | io da Expl            | loração                          |                                         |               |                        |                                        |             |                                 |                 |                |                                    |                                |
| 9      | ,                            |                       | ,                                |                                         |               | 2                      |                                        |             |                                 |                 |                |                                    |                                |
| 11     |                              |                       |                                  | 1                                       | (As áreas     | em branco são para pre | encher)                                | •           | 4                               |                 | 1              |                                    |                                |
|        | Distanting                   |                       |                                  | Tine (Course of                         |               | Descrição Cul          | ltura                                  |             | Area p/efeitos de               | cumprimento     |                |                                    |                                |
|        | Discrimi                     | inaçao das            | culturas em Terra Aravel         | Tipo/Grupo cu                           | iiturai       | (Ver lista de cul      | lturas)                                | Area        | de SIE (apos ap                 | licação dos     | . ~            | 23.00                              |                                |
| 12     | 1                            |                       |                                  |                                         |               | •                      |                                        |             | tatores de por                  | nderaçao)       | observaço      | es:                                |                                |
| 13     | Area Cultu                   | ura 1                 |                                  | Pousio                                  |               |                        |                                        | 12,30       |                                 | 12,30           | Herbaceas - co | orresponde a ervas e o             | utras herbaceas                |
| 14     | Area Cultu                   | ura 2                 |                                  | Arroz                                   |               |                        |                                        | 23,00       |                                 | 0,00            | Outras Cultura | as : todas as outras cult          | uras temporárias em terra      |
| 15     | Area Cultu                   | ura 3                 |                                  | Outras culturas                         |               | trigo                  |                                        | 12,36       |                                 | 0,00            | aravel que na  | o arroz, herbaceas e cu<br>inosas  | ulturas fixadoras de azoto e   |
| 16     | Area Cultu                   | ura 4                 |                                  | Culturas fixadoras                      | de azoto      |                        |                                        | 1,20        |                                 | 0,84            | C 10 - 51 -    |                                    |                                |
| 1/     | Area Culto                   | Jra 5                 |                                  | -                                       |               |                        |                                        |             |                                 | 0,00            | Culturas Fixa  | doras de Azoto (trem               | oceiro, tremociina, grao       |
| 10     | Area Culto                   | JI d 0                |                                  | -                                       |               |                        |                                        |             | 2                               | 0,00            | de bico, rave  | d, ervind)                         |                                |
| 19     | Area Culto                   | ura /                 |                                  |                                         |               |                        |                                        |             |                                 | 0,00            | Leguminosas    | -todas as legumino                 | osas <u>exceto</u> tremoceiro, |
| 20     | Area Culto                   | 11 d 0                |                                  |                                         |               |                        |                                        |             |                                 | 0,00            | uremocrina,    | grao de bico, lava e               | ervina, una vez que            |
| 21     | Área Culti                   | ura 10                |                                  | -                                       |               |                        |                                        |             |                                 | 0,00            | do proto)      | as lazeni parte do g               | rupo culturas rixadoras        |
| 22     | Area curra                   | 10 10                 |                                  |                                         |               |                        |                                        | 11          |                                 | 0,00            | Jue azoto)     |                                    |                                |
| 23     | Resumo Te                    | erra Aravel (p        | iara efeitos de calculos de iser | ições)                                  |               |                        |                                        |             |                                 |                 |                |                                    |                                |
| 24     | Área cul                     | turas fixado          | ras de Azoto (tremoceiro, tre    | emocilha, grão de bico                  | , fava, ervil | ha)                    |                                        | 1,20        |                                 |                 |                |                                    |                                |
| 25     | Área Cul                     | tura Arroz            |                                  |                                         |               |                        |                                        | 23,00       |                                 |                 |                |                                    |                                |
| 26     | Área de                      | Pousio                |                                  |                                         |               |                        |                                        | 12,30       |                                 |                 |                |                                    |                                |
| 27     | Área par                     | ra produção           | de erva ou herbáceas             |                                         |               |                        |                                        | 0,00        |                                 |                 |                |                                    |                                |
| 28     | Área out                     | tras Culturas         | 5                                |                                         |               |                        |                                        | 12,36       |                                 |                 |                |                                    |                                |
| 29     | Área Leg                     | guminosas (e          | exceto fixadoras de azoto)       |                                         |               |                        |                                        | 0,00        | 2                               |                 |                |                                    |                                |
| 30     | Soma A                       | Área de T             | Terra Arável                     |                                         |               |                        |                                        | 48,86       |                                 |                 |                |                                    |                                |
| 31     | Área Pa                      | astagens              | Permanentes                      |                                         |               |                        |                                        |             |                                 |                 |                |                                    |                                |
| 22     | Áven de Cultures Bermanentes |                       |                                  |                                         |               |                        |                                        |             |                                 |                 |                |                                    |                                |
| 32     | Area u                       | e cultura             | is i ennemences                  |                                         |               |                        |                                        |             |                                 |                 |                |                                    |                                |
| 33     |                              |                       |                                  |                                         |               |                        |                                        | -           | 1                               |                 |                |                                    |                                |
| 34     | Superf                       | icie Agric            | ola Elegivel                     |                                         |               |                        |                                        | 48,86       |                                 |                 |                |                                    |                                |
| 35     |                              |                       |                                  |                                         |               |                        |                                        |             | 6                               |                 |                |                                    |                                |
| 36     | Outras Su                    | perfícies de          | interesse ecológico (excet       | o pousio e culturas                     | fixadoras o   | ie azoto)              |                                        |             | (Elementos paisa                | agisticos, hect | ares agrofion  | restais, Florestação               | de terras agrícolas)           |
| 37     | Total de s                   | uperfícies d          | le interesse ecológico (apó      | s aplicação dos coe                     | ficientes)    |                        |                                        | 13,14       |                                 |                 |                |                                    |                                |
| 38     |                              |                       |                                  |                                         |               |                        |                                        |             |                                 |                 |                |                                    |                                |
| 39     |                              |                       |                                  |                                         |               | Diversif               | icacão d                               | e culturas  |                                 |                 |                |                                    |                                |

### O programa calcula as áreas para efeitos de SIE com base nos fatores de ponderação aplicáveis

| Discriminação das culturas em Terra Arável | Tipo/Grupo cultural         | Descrição Cultura<br>(Ver lista de culturas) | Área  | Área<br>d | a p/efeitos de cumprimento<br>e SIE (após aplicação dos<br>fatoros de ponderação) | ob       |
|--------------------------------------------|-----------------------------|----------------------------------------------|-------|-----------|-----------------------------------------------------------------------------------|----------|
| Área Cultura 1                             | Pousio                      |                                              | 12,30 |           | 12,30                                                                             | He       |
| Área Cultura 2                             | Arroz                       |                                              | 23,00 |           | 0,00                                                                              | Out      |
| Área Cultura 3                             | Outras culturas             | trigo                                        | 12,36 |           | 0,00                                                                              | ) arái j |
| Área Cultura 4                             | Culturas fixadoras de azoto |                                              | 1,20  |           | 0,84                                                                              | out      |
| Área Cultura 5                             |                             | <u> </u>                                     | ľ     |           | 0.02                                                                              | Cult     |

Calcula os somatórios para os diferentes grupos/tipos de cultura (para efeitos de cálculo de isenção de limiares)

| Resumo Terra Arável (para efeitos de calculos de isenções)                             |       |   |
|----------------------------------------------------------------------------------------|-------|---|
| Área culturas fixadoras de Azoto (tremoceiro, tremocilha, grão de bico, fava, ervilha) | 1,20  |   |
| Área Cultura Arroz                                                                     | 23,00 |   |
| Área de Pousio                                                                         | 12,30 |   |
| Área para produção de erva ou herbáceas                                                | 0,00  |   |
| Área outras Culturas                                                                   | 12,36 |   |
| Área Leguminosas (exceto fixadoras de azoto)                                           | 0,00  | / |
| Soma Área de Terra Arável                                                              | 48,86 |   |

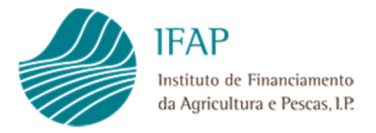

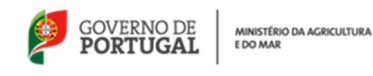

Caso o agricultor tenha na sua exploração áreas de Pastagens Permanentes e/ou de Culturas permanentes, deverá indicar essas áreas nos respetivos campos:

| 28<br>29 | Área Leguminosas (exceto fixadoras de azoto)                                            | 0,00                             |
|----------|-----------------------------------------------------------------------------------------|----------------------------------|
| 30       | Soma Área de Terra Arável                                                               | 48,86                            |
| 31       | Área Pastagens Permanentes                                                              | 100,00 inseri as áreas de        |
| 32       | Área de Culturas Permanentes                                                            | pastagens permanentes            |
| 33       |                                                                                         |                                  |
| 34       | Superfície Agrícola Elegível                                                            | 148,86                           |
| 35       |                                                                                         |                                  |
| 36       | Outras Superfícies de interesse ecológico (exceto pousio e culturas fixadoras de azoto) | (Elementos paisagisticos, her    |
|          |                                                                                         |                                  |
| 30       | Soma Área de Terra Arável                                                               | 48,86                            |
| 31       | Área Pastagens Permanentes                                                              | 100,00                           |
| 32       | Área de Culturas Permanentes                                                            | 25,03 Inserir a área de Culturas |
| 33       |                                                                                         | permanentes                      |
| 34       | Superfície Agrícola Elegível                                                            | 173,89                           |
| 35       |                                                                                         |                                  |
| 36       | Outras Superfícies de interesse ecológico (exceto pousio e culturas fixadoras de azoto) | (Elementos paisagisticos, hecta  |
| 37       | Total de superfícies de interesse ecológico (após aplicação dos coeficientes)           | 13,14                            |

No caso de existirem outras SIE para além do pousio e de culturas fixadoras de azoto (ex. galerias ripícolas, elementos lineares da orizicultura) o agricultor deverá indicar essas áreas no respetivo campo:

| onhermore uPricous siePliner                                                                                                    | 1,0,00                                                                                                    |  |
|----------------------------------------------------------------------------------------------------|----------------------------------------------------------------------------------------------------|--|
| Outras Superfícies de interesse ecológico (exceto pousio e culturas fixadoras de azoto)<br>Total de superfícies de interesse ecológico (após aplicação dos coeficientes) | 1003) (E <mark>lnseri outas SIE</mark> s, hectares agrofiorestais, Florestação de terras agricolas)<br>23.177<br>Adumas finadoras de<br>Azoo |  |
| Divers                                                                                                    | icação de culturas                                                                                                    |  |
|                                                                                                    |                                                                                                    |  |

#### Resultados da simulação

1 Exemplo - Obrigação de cumprimento de diversificação cultural e SIE

|      |                                                                                                    | Diversif                                                                | icação de culturas                                                      |                                                                                                    |   |  |  |  |  |
|------|----------------------------------------------------------------------------------------------------|-------------------------------------------------------------------------|-------------------------------------------------------------------------|----------------------------------------------------------------------------------------------------|---|--|--|--|--|
|      |                                                                                                    |                                                                         |                                                                         |                                                                                                    |   |  |  |  |  |
| ver  | ificação de existência de isenção de diversificação                                                     | se a superficie da Terra aravel for superior a                          | a 10 ha)                                                                |                                                                                                    |   |  |  |  |  |
|      | % da produção de <u>erva ou outras forrageiras herbáceas</u> r                                          | ia terra arável                                                         | 0,0000%                                                                 |                                                                                                    |   |  |  |  |  |
|      | % da combinação das duas utilizações                                                                    |                                                                         | 25,1740% Super                                                          | erficie arável remanes unte p/outras utilizações N/A                                                  |   |  |  |  |  |
| ou   |                                                                                                    |                                                                         |                                                                         |                                                                                                    |   |  |  |  |  |
|      | % dos prados permanentes superfície agrícola elegível                                                   |                                                                         | 57,5076%                                                                |                                                                                                    |   |  |  |  |  |
|      | % das culturas de arroz na superfície agrícola elegíve                                                  |                                                                         | 13,2268%                                                                |                                                                                                    |   |  |  |  |  |
|      | % da produção de <u>erva ou outras forrageiras neroaceas</u> r<br>% da combinação das utilizações acima | a superricie agricola elegivei                                          | 10,7344%                                                                | nicie arável remanescente p/outras utilizações N/A                                                    |   |  |  |  |  |
|      | , ,                                                                                                    |                                                                         |                                                                         |                                                                                                    |   |  |  |  |  |
|      |                                                                                                    | Tem que cumprir as of                                                   | brigações de diversificação culti                                       | tural                                                                                                 |   |  |  |  |  |
| Ver  | ificação da isenção de limiares de diversificação de                                                    | culturas (Se a erva ou outras forragei<br>terras em pousio, aplica-se c | iras herbáceas ou terras em pousio ocuparen<br>o limiar de uma cultura) | em mais de 75% das terras aráveis e o resto não for ocupado por erva ou outras forragens herbáceas ou |   |  |  |  |  |
|      | % da área de pousio na área de terra arável                                                             |                                                                         | 25,1740%                                                                |                                                                                                    |   |  |  |  |  |
| ou   | % da área de terra arável utilizada na produção de <u>e</u>                                             | va ou outras forrageiras herbáceas                                      | 0,0000%                                                                 |                                                                                                    |   |  |  |  |  |
|      | Soma das percentagens acima indicadas                                                                   |                                                                         | 25,1740% Sup. :                                                         | . arável restante (sem pousio e/ou herbáceas) 36,56                                                   |   |  |  |  |  |
|      | Área Cultura principal                                                                                  |                                                                         | 23.00                                                                   | % da cultura principal 47.0733%                                                                       |   |  |  |  |  |
|      | Área da 2ª Cultura                                                                                      |                                                                         | 12,36                                                                   | % da 2 cultura 25.2968%                                                                               |   |  |  |  |  |
|      | Área Restantes Culturas                                                                                 |                                                                         | 13,50                                                                   | soma das % das duas culturas principais 72,3700%                                                      |   |  |  |  |  |
|      |                                                                                                    |                                                                         | 48,86                                                                   | % das restantes culturas 27,6300%                                                                     |   |  |  |  |  |
|      |                                                                                                    |                                                                         |                                                                         | 100,0000%                                                                                             |   |  |  |  |  |
| _    | Nº de culturas necessárias para cumprir diversificação                                                  |                                                                         | > <b>3</b>                                                              |                                                                                                    | _ |  |  |  |  |
| Veri | ificação Limiares                                                                                       |                                                                         |                                                                         |                                                                                                    | - |  |  |  |  |
|      | Cultura Principal até 75%                                                                               |                                                                         | Ok                                                                      | k l                                                                                                   |   |  |  |  |  |
|      | 2 Culturas Principais                                                                                   |                                                                         | ОК                                                                      | ĸ                                                                                                    |   |  |  |  |  |

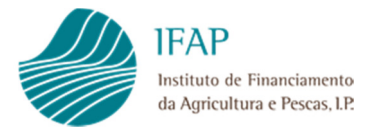

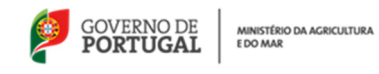

No exemplo acima, o agricultor tem que ter pelo menos 3 culturas e a cultura principal não pode exceder 75% da terra arável, e a soma das duas culturas principais não podem exceder 95% da terra arável.

| Nº de culturas necessárias para cumprir diversificação> |                           | 3 |    |  |
|---------------------------------------------------------|---------------------------|---|----|--|
| Veri                                                    | ficação Limiares          |   |    |  |
|                                                         | Cultura Principal até 75% |   | Ok |  |
|                                                         | 2 Culturas Principais     |   | ОК |  |
|                                                         |                           |   |    |  |

#### No caso de Superfícies de Interesse Ecológico

| Superfícies de int                                                                    | eresse ecológico (SIE)                                           |
|---------------------------------------------------------------------------------------|------------------------------------------------------------------|
| Verificação de existência de isenção de manutenção de SIE                             |                                                                  |
| % da produção de erva ou outras forrageiras herbáceas na terra arável                 | 0,0000%                                                          |
| % da superfície em pousio nas terras aráveis                                          | 25,1740%                                                         |
| % cultura leguminosas                                                                 | 2,4560%                                                          |
| soma das duas percentagens                                                            | 27,6300% Superficie arável remanescente p/outras utilizações N/A |
| ou                                                                                    |                                                                  |
| % dos prados permanentes superfície agrícola elegível                                 | 57,5076%                                                         |
| % das culturas de arroz na superfície agrícola elegível                               | 13,2268%                                                         |
| % da produção de erva ou outras forrageiras herbáceas na superfície agrícola elegível | 0,0000%                                                          |
| soma das percentagens                                                                 | 70,7344% Superficie arável remanescente p/outras utilizações N/A |
|                                                                                       |                                                                  |
| Área necessária para cumprir a obrigação de SIE (5% de 48,86 hectares)                | 2,44                                                             |
| Área declarada para efeitos de cumprimento da Obrigação das SIE                       | 23,17                                                            |
| Diferença                                                                             | 20,73 As áreas de:laradas cumprem o requisito das SIE            |
|                                                                                       |                                                                  |

O agricultor tem área suficiente de SIE para cumprir a obrigação de SIE.

2º Exemplo – Isenção do cumprimento de diversificação cultural e SIE

| Descrição da Exploração                               |                                  |                                              |      |                                                                                       |                                                                 |  |  |  |  |
|-------------------------------------------------------|----------------------------------|----------------------------------------------|------|---------------------------------------------------------------------------------------|-----------------------------------------------------------------|--|--|--|--|
| (As áreas em branco são para preencher)               |                                  |                                              |      |                                                                                       |                                                                 |  |  |  |  |
| Discriminação das culturas em Terra Arável            | Tipo/Grupo cultural              | Descrição Cultura<br>(Ver lista de culturas) | Área | Área p/efeitos de cumprimento<br>de SIE (após aplicação dos<br>fatores de ponderação) | observações:                                                    |  |  |  |  |
| Área Cultura 1                                        | Outras culturas                  | milho                                        | 5,02 | 0,00                                                                                  | Herbáceas - corresponde a ervas e outras herbáceas              |  |  |  |  |
| Área Cultura 2                                        | Outras culturas                  | trigo                                        | 2,01 | 0,00                                                                                  | Outras Culturas : todas as outras culturas temporárias em terra |  |  |  |  |
| Área Cultura 3                                        |                                  |                                              |      | 0,00                                                                                  | arável que não arroz, herbáceas e culturas fixadoras de azoto e |  |  |  |  |
| Área Cultura 4                                        |                                  |                                              | ]    | 0,00                                                                                  | outras leguminosas                                              |  |  |  |  |
| Área Cultura 5                                        |                                  |                                              |      | 0,00                                                                                  | Culturas Fixadoras de Azoto (tremoceiro, tremocilha, grão       |  |  |  |  |
| Área Cultura 6                                        |                                  |                                              |      | 0,00                                                                                  | de bico, fava, ervilha)                                         |  |  |  |  |
| Área Cultura 7                                        |                                  |                                              |      | 0,00                                                                                  | Leguminosas -todas as leguminosas exceto tremoceiro,            |  |  |  |  |
| Área Cultura 8                                        |                                  |                                              |      | 0,00                                                                                  | tremocilha, grão de bico, fava e ervilha, uma vez que           |  |  |  |  |
| Área Cultura 9                                        |                                  |                                              |      | 0,00                                                                                  | estas últimas fazem parte do grupo culturas fixadoras           |  |  |  |  |
| Área Cultura 10                                       |                                  |                                              |      | 0,00                                                                                  | de azoto)                                                       |  |  |  |  |
| Resumo Terra Arável (para efeitos de calculos de isen | ções)                            |                                              |      |                                                                                       |                                                                 |  |  |  |  |
| Chron sulturas fixederas de Azete (tremessire tre     | masilha grão do bico fava on     | dition                                       | 0.00 |                                                                                       |                                                                 |  |  |  |  |
| Área Cultura Arroz                                    | mocilila, grao de bico, lava, en | zina)                                        | 0,00 | 1)                                                                                    |                                                                 |  |  |  |  |
| Área de Pousio                                        |                                  |                                              | 0,00 |                                                                                       |                                                                 |  |  |  |  |
| Área para produção de epra, ou berbáceas              |                                  |                                              | 0.00 | 1                                                                                     |                                                                 |  |  |  |  |
| Área outras Culturas                                  |                                  |                                              | 7.03 |                                                                                       |                                                                 |  |  |  |  |
| Área Leguminosas (exceto fixadoras de azoto)          |                                  |                                              | 0.00 | IJ                                                                                    |                                                                 |  |  |  |  |
|                                                       |                                  |                                              | 7.00 |                                                                                       |                                                                 |  |  |  |  |
| Soma Area de Terra Aravel                             |                                  |                                              | 7,03 |                                                                                       |                                                                 |  |  |  |  |
| Área Pastagens Permanentes                            |                                  |                                              |      |                                                                                       |                                                                 |  |  |  |  |
| Área de Culturas Permanentes                          |                                  |                                              |      |                                                                                       |                                                                 |  |  |  |  |
|                                                       |                                  |                                              | L    | 1                                                                                     |                                                                 |  |  |  |  |
| Superfície Agrícola Elegível                          |                                  |                                              | 7,03 |                                                                                       |                                                                 |  |  |  |  |
| Outras Superfícies de interesse ecológico (exceto     | o pousio e culturas fixadoras    | s de azoto)                                  |      | (Elementos paisagisticos, hec                                                         | ares agroflorestais. Florestação de terras agrícolas)           |  |  |  |  |
| Total de superfícies de interesse ecológico (apó      | s aplicação dos coeficientes     | 3                                            | 0.00 | 1                                                                                     | s , , , , ,                                                     |  |  |  |  |
| rotar de sapemeres de interesse écologico (apos       | s apricação dos coencientes      | 1                                            | 0,00 | 1                                                                                     |                                                                 |  |  |  |  |

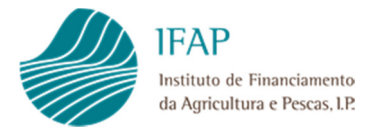

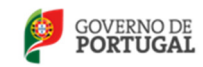

#### Diversificação de culturas

|                                                                                                    | Diversificação de culturas                                                                                                    |
|----------------------------------------------------------------------------------------------------|----------------------------------------------------------------------------------------------------|
| Verificação de existência de isenção de diversificação (se a superfície da Terra                                                                                                    | rável for superior a 10 ha)                                                                                                    |
| % da produção de <u>erva ou outras forrageiras herbáceas</u> na terra arável<br>% da superfície em <u>pousio</u> nas terras aráveis<br>% da combinação das duas utilizações<br>ou                                                                                  | 0,0000%<br>0,0000%<br>0.0000% Superficie arável remanescente p/outras utilizações N/A                                                                                                    |
| % dos <u>grados permanentes</u> superficie agrícola elegível<br>% das culturas de <u>argus</u> na superficie agrícola elegível<br>% da produção de <u>erya o outras formacienta herbáceas</u> na superficie agrícola eleg<br>% da combinação das utilizações acima | 0,0000%<br>0,0000%<br>0,0000%<br>0,0000%<br>0,0000%<br>Superficie arśw smanescente p/outras utilizações N/A                                                                                                    |
|                                                                                                    | stá isento das obrigações de diversificação cultural                                                                                                    |
| Verificação da isenção de limiares de diversificação de culturas                                                                                                    | e a erva ou outras fornageiras hetošoeas ou terras em pousio ocuparem mais de 78% das terras arševeis e o resto não for ocupado por erva ou outras forragens hetošoeas ou<br>ras em pousio, aplica-se o limár de uma outora)                              |
| % da área de <u>pousio</u> na área de terra arável<br>ou % da área de terra arável utilizada na produção de <u>erva ou outras forrazeiras her</u><br>Soma das percentagens acima indicadas                                                                         | 0.0000%           0.0000%           0.0000%           0.0000%           Sup. arável restante (sem pousio e/ou herbáceas)                                                                                                    |
| Área Cultura principal<br>Área da 2ª Cultura<br>Área Restantes Culturas                                                                                                    | 5,02         % da cultura principal         71.4083%           2,01         % da 2 cultura         28,5917%           0,00         soma da % das duas culturas principals         20,0000%           7,03         % day restantes culturas         0,000% |
| Nº de culturas necessárias para cumprir diversificação                                                                                                    |                                                                                                    |
| Verificação Limiares                                                                                                    |                                                                                                    |
| Cultura Principal até 75%                                                                                                    | •                                                                                                    |
| 2 Culturas Principais                                                                                                    | N/A                                                                                                    |

#### Superfícies de Interesse Ecológico

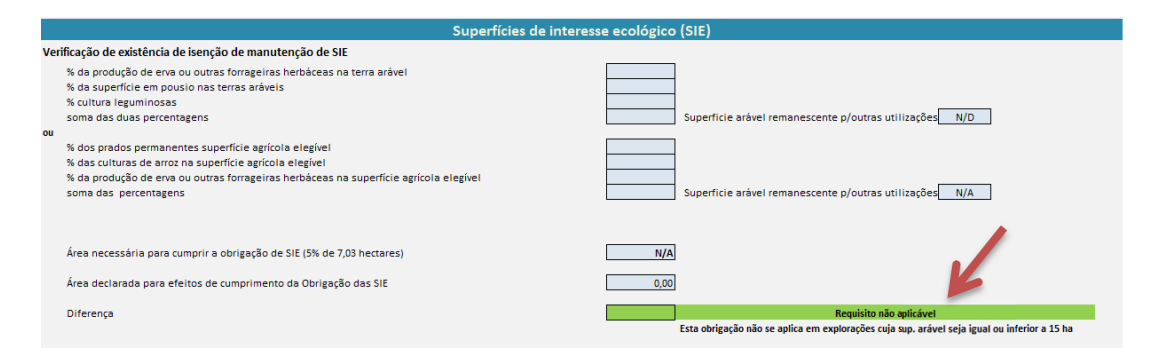

O agricultor neste exemplo está isento das duas obrigações.

#### 3º Exemplo - Incumprimento das obrigações diversificação cultural e SIE

| (As áreas em branco são para preencher)                                                                                                    |                                                           |                        |                                |                                                       |                                                                 |  |  |
|----------------------------------------------------------------------------------------------------|-----------------------------------------------------------|------------------------|--------------------------------|-------------------------------------------------------|-----------------------------------------------------------------|--|--|
|                                                                                                    |                                                           | Descrição Cultura      | 1                              | Área p/efeitos de cumprimento                         |                                                                 |  |  |
| Discriminação das culturas em Terra Arável                                                                                                    | Tipo/Grupo cultural                                       | (Verlista de culturas) | Área                           | de SIE (após aplicação dos                            |                                                                 |  |  |
|                                                                                                    | (ver lista de culturas)                                   |                        | fatores de ponderação)         | observações:                                          |                                                                 |  |  |
| Área Cultura 1                                                                                                    | Outras culturas                                           | trigo                  | 100,00                         | 0,00                                                  | Herbáceas - corresponde a ervas e outras herbáceas              |  |  |
| Área Cultura 2                                                                                                    | Outras culturas                                           | milho                  | 25,00                          | 0,00                                                  | Outras Culturas : todas as outras culturas temporárias em terra |  |  |
| Área Cultura 3                                                                                                    | Outras culturas                                           | aveia                  | 1,00                           | 0,00                                                  | arável que não arroz, herbáceas e culturas fixadoras de azoto e |  |  |
| Área Cultura 4                                                                                                    |                                                           |                        |                                | 0,00                                                  | outras leguminosas                                              |  |  |
| Área Cultura 5                                                                                                    |                                                           |                        |                                | 0,00                                                  | Culturas Fixadoras de Azoto (tremoceiro, tremocilha, grão       |  |  |
| Área Cultura 6                                                                                                    |                                                           |                        |                                | 0,00                                                  | de bico, fava, ervilha)                                         |  |  |
| Área Cultura 7                                                                                                    |                                                           |                        |                                | 0,00                                                  | Leguminosas -todas as leguminosas exceto tremoceiro,            |  |  |
| Área Cultura 8                                                                                                    |                                                           |                        |                                | 0,00                                                  | tremocilha, grão de bico, fava e ervilha, uma vez que           |  |  |
| Área Cultura 9                                                                                                    |                                                           |                        |                                | 0,00                                                  | estas últimas fazem parte do grupo culturas fixadoras           |  |  |
| Área Cultura 10                                                                                                    |                                                           |                        |                                | 0,00                                                  | de azoto)                                                       |  |  |
| Area de Unitura JU       0,00         Area de Vitras fixadoras de Azoto (tremocério, tremocílha, grão de bico, fava, ervilha)       0,00         Area de Unitura Arroz       0,00         Area de Pousio       0,00         Area de Pousios       0,00         Area de Pousios       0,00         Area de Pousios       0,00         Area de Pousios       0,00         Area de Terra Arável       126,00         Área de Terra Arável       126,00         Área de Culturas Permanentes       — |                                                           |                        |                                |                                                       |                                                                 |  |  |
| Superfície Agrícola Elegível                                                                                                    |                                                           |                        | 126,00                         |                                                       |                                                                 |  |  |
| Outras Superfícies de interesse ecológico (exceto<br>Total de superfícies de interesse ecológico (após                                                                                                    | pousio e culturas fixadoras<br>aplicação dos coeficientes | 0,00                   | (Elementos paisagisticos, hect | ares agroflorestais, Florestação de terras agrícolas) |                                                                 |  |  |

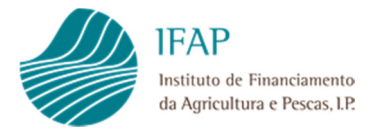

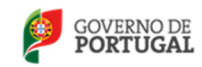

#### Diversificação de culturas

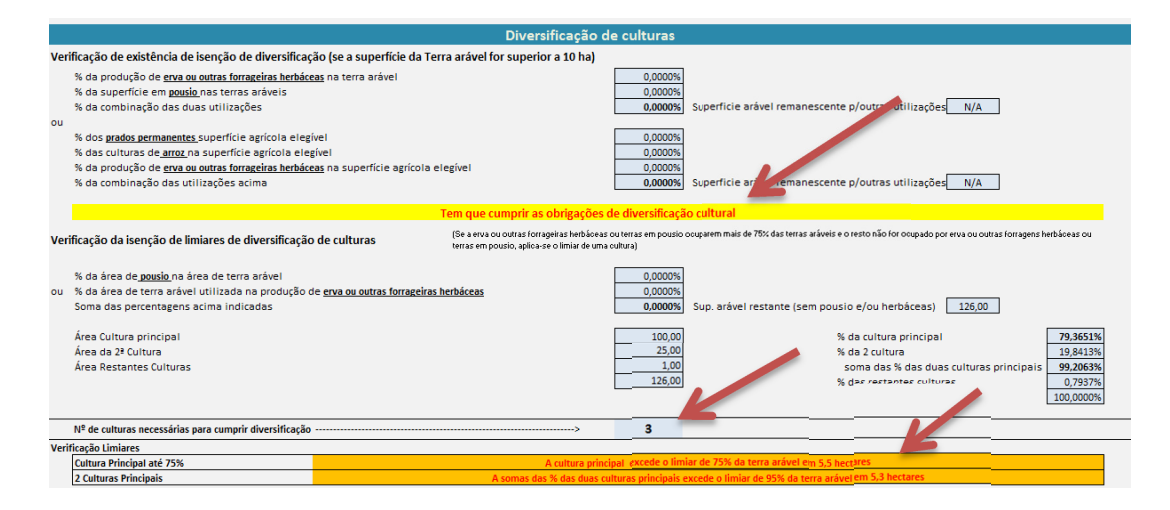

#### Superfícies de Interesse Ecológico

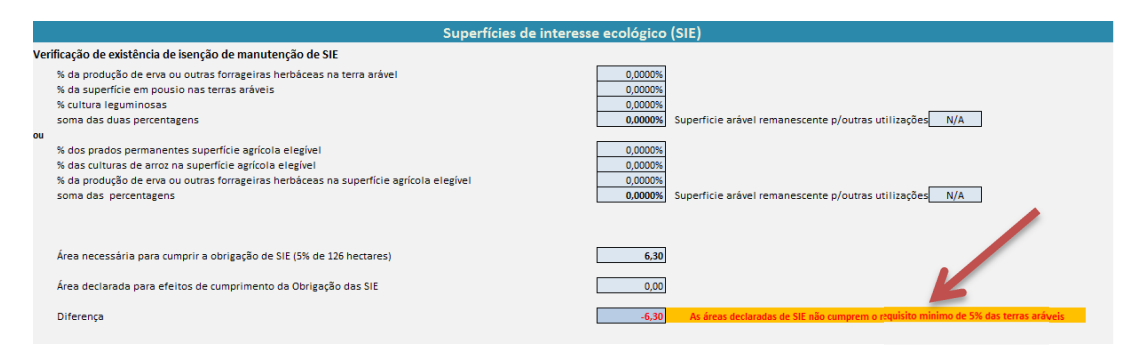

Nota:

As mensagens mudam de cor consoante se encontrar em situação de isenção, obrigação ou incumprimento.

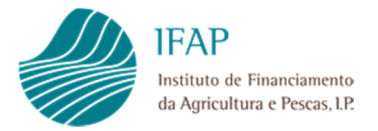

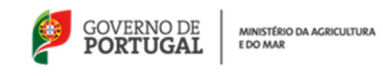

No caso de pretender efetuar uma nova simulação, existe um botão no canto superior direito que apaga todos os dados introduzidos e deixa a folha de cálculo em branco.

| ea de Transferência            | Tipo de Letra                                                                               | Eg.        | Alinhamento | Es. | Número 🗔 | Estilos |                             | Células | Edição         |
|--------------------------------|---------------------------------------------------------------------------------------------|------------|-------------|-----|----------|---------|-----------------------------|---------|----------------|
| E16                            | ▼ (= f <sub>x</sub> )                                                                       |            |             |     |          |         |                             |         |                |
| Α                              | В                                                                                           | С          |             | D   | E        | F       | G                           | 4 I     | J K L          |
| IFAF<br>Instituto<br>da Agrice | de Financiamento<br>altura e Pescas, LP:                                                    |            |             |     | Ve       | são 6   | COVERNO DE PORTUGAL MINISTR |         | Nova Simulação |
|                                | Simulador de cumprimento de Práticas Agrícolas Benéficas para o Clima e Ambiente (Greening) |            |             |     |          |         |                             |         |                |
| -                              | (Apenas para casos de Diversificação de Culturas e Superfícies de Interesse Ecológico)      |            |             |     |          |         |                             |         |                |
| Nº de culturas                 | necessárias para cumprir dive                                                               | rsificação |             | >   | 3        |         |                             |         |                |
| Verificação Limiare            | S                                                                                           |            |             |     |          |         |                             |         |                |

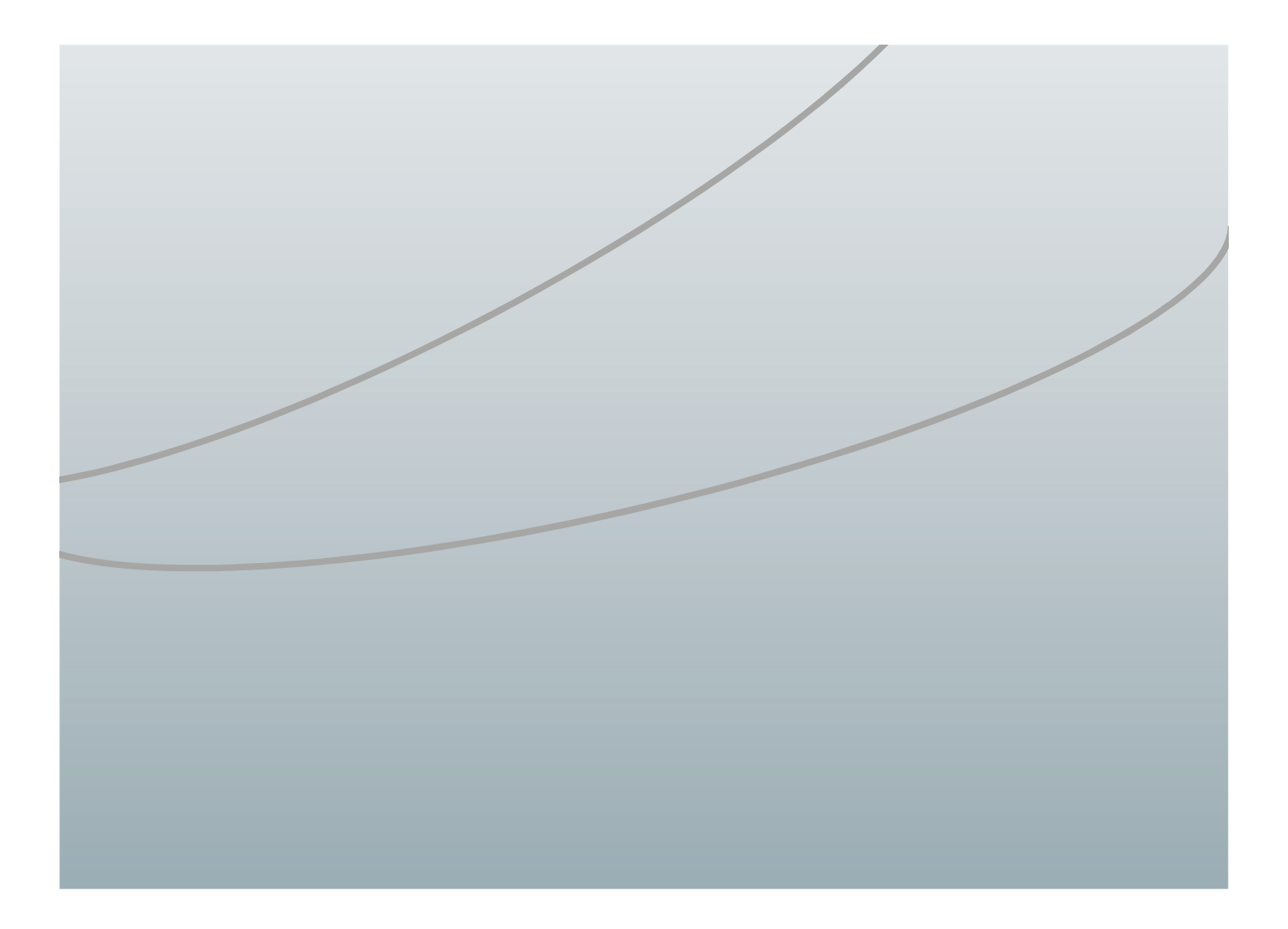

FICHA TÉCNICA

Título MANUAL DE UTILIZADOR SIMULADOR *GREENING* 

Autor/Editor INSTITUTO DE FINANCIAMENTO DA AGRICULTURA E PESCAS, I.P. Rua Castilho, n.º 45-51 1049-002 Lisboa Tel. 21 384 60 00 Fax: 21 384 61 70 Email: ifap@ifap.pt \* Website: www.ifap.pt

> **Conceção técnica** Departamento de Ajudas Diretas Unidade de Regime de Pagamento Único

> > **Data de edição** 31 de outubro de 2014